## **Time Punch Edit in Paycom**

If you have missed a punch, forgotten to clock in or out for lunch, or punched in under the wrong job code, you can submit a Time Punch Edit through Paycom.

1. Log into Paycom.com and Select "Time Management" > "Hourly - Read Only"

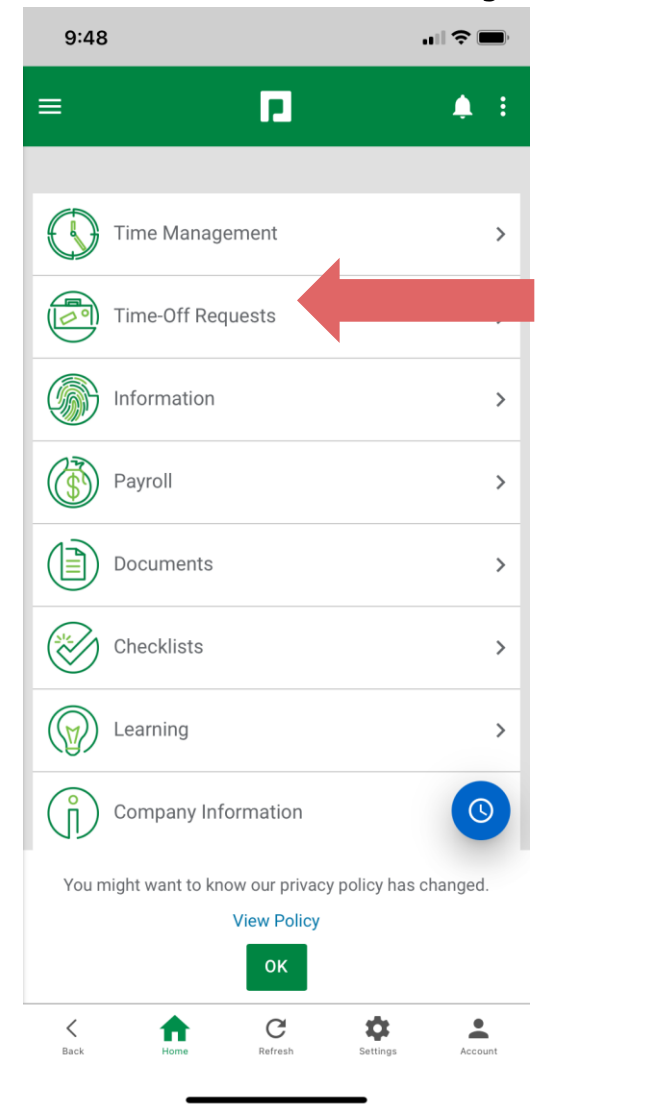

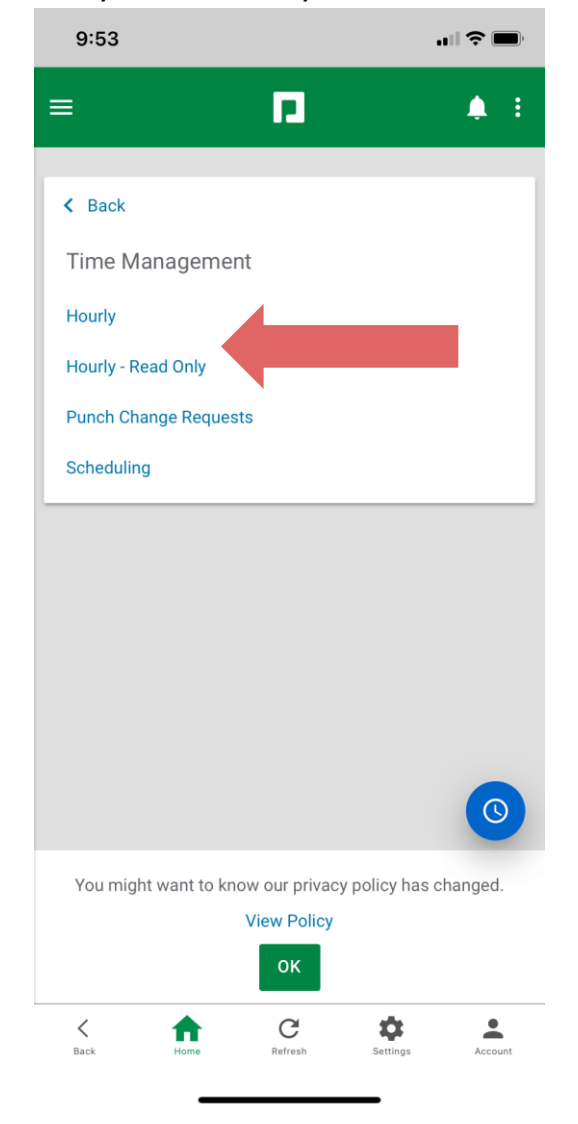

Select the punch you need to change and edit to what you need. Select the reason for the missed punch. When complete, select "Add Entry"

|                                             |              | 1.34 8                    | ı II 🗢 81                                |
|---------------------------------------------|--------------|---------------------------|------------------------------------------|
| ■ □ Hourly - Read Only                      | <b>▲</b> :   | 05/19/2024 - 0<br>Period) | 6/01/2024 (Current 👻 < >                 |
| Read-Only Time Sheet Sch                    | edule        | Sun 05/19                 | EXPAND ALL                               |
|                                             | ē            | Mon 05/20                 | 5.32 Hours 🔨                             |
| 07/14/2024 - 07/27/2024 (Current<br>Period) | nt 🔻 < 🚿     | IN                        | 07:21 AM                                 |
|                                             |              | Allocation                | 12-603 Member Service Administrat        |
|                                             | COLLAPSE ALL | OUT                       | 12:40 PM                                 |
| Sun 07/14                                   | ~            | IN                        | 01:08 PM                                 |
| Mon 07/15                                   | ~            | allocation                | 12-603 Member Service Administrat        |
| Tue 07/16                                   | ~            | OUT                       | 22 000 Michilder Oct Mice Administration |
| Wed 07/17                                   | ~            |                           | "                                        |
| Thu 07/18                                   | ~            | Hours                     | 5.32                                     |
| Fri 07/19                                   | ~            | Total Hours               | 5.32                                     |
| Sat 07/20                                   | ~            | Missing Punch             |                                          |
| Weekly Totals                               |              | Tue 05/21                 | ~                                        |
| Total Dollars \$0.00                        |              | Wed 05/22                 | ~                                        |
|                                             |              | Thu 05/23                 | Add Entry                                |
| Sup 07/01                                   | Add Entry    | Fri 05/24                 |                                          |
|                                             | ☆ .          | <                         | С 🌣 🛓                                    |

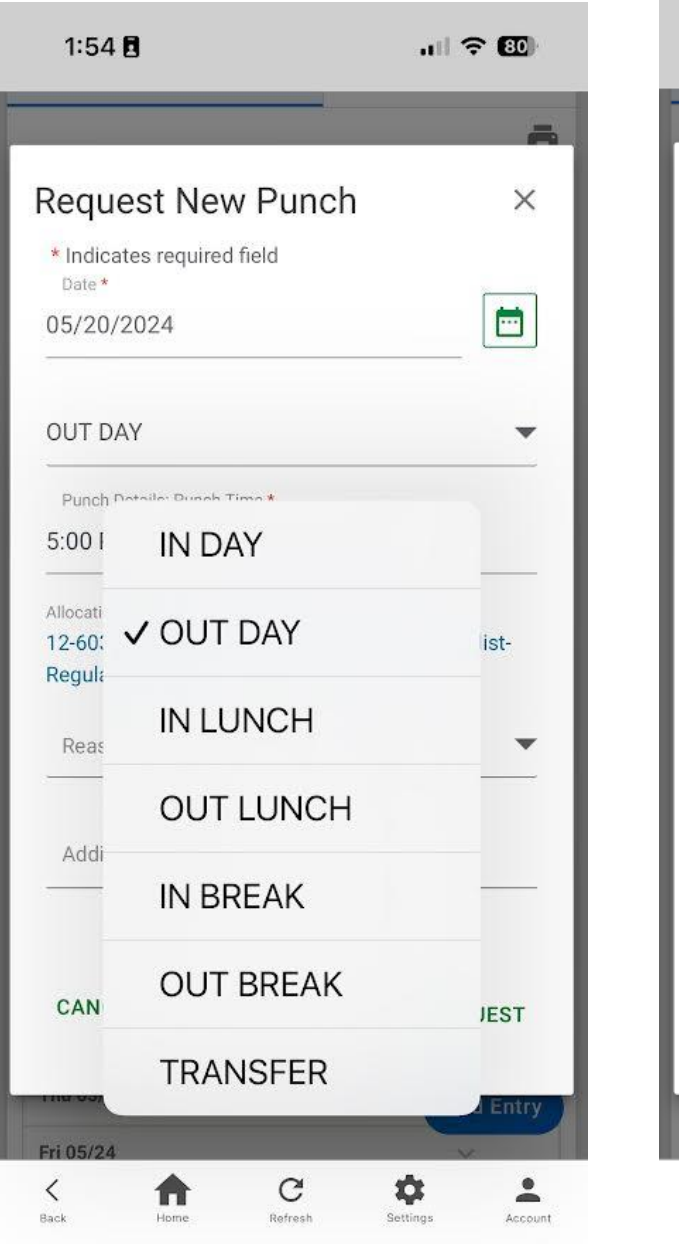

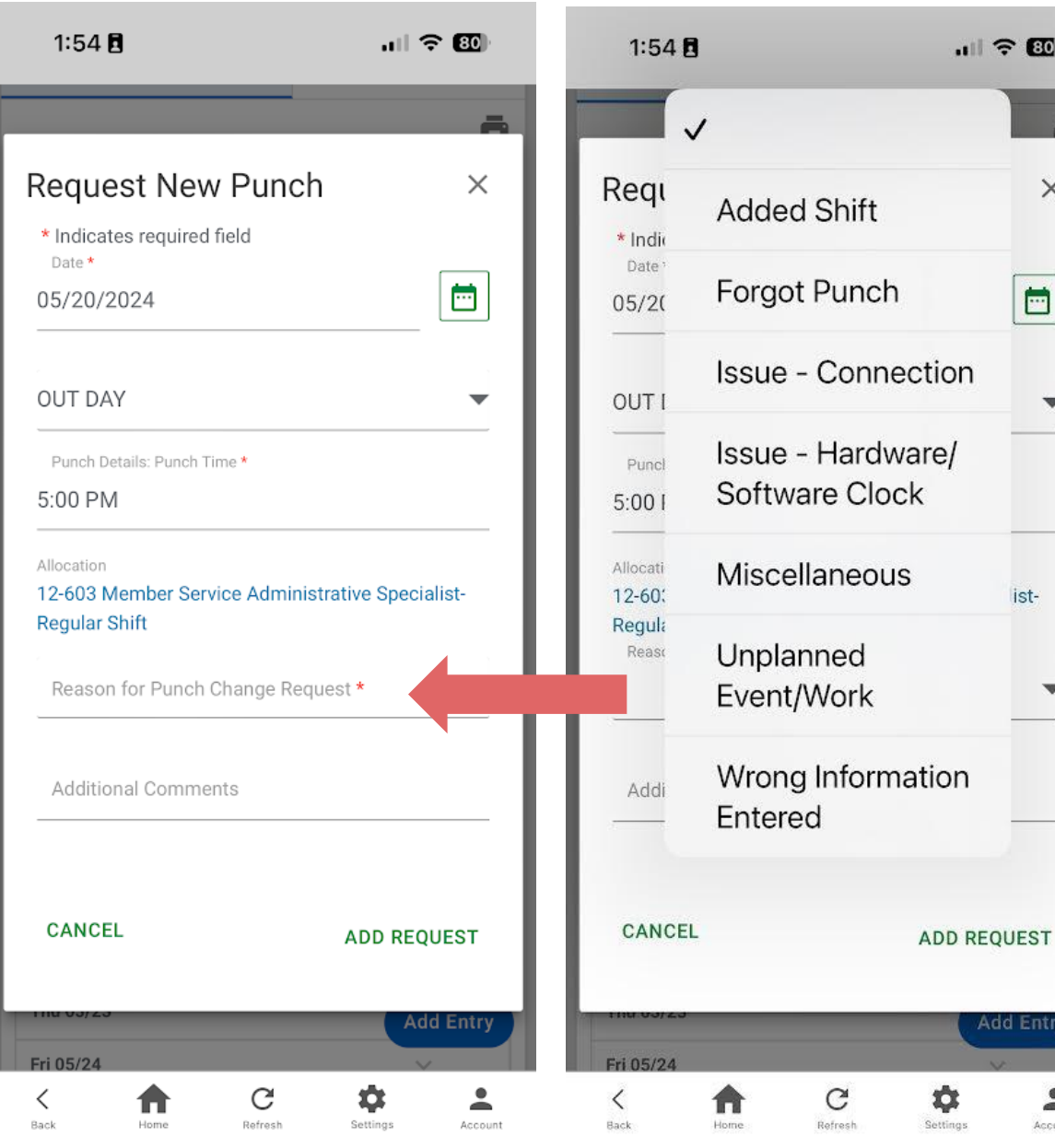

.11 🔶 80

X

....

V

ist-

Add Entry

-

Account

W

3. This will then be submitted to your supervisor for approval.